## Упатство за подесување на Prima MEDICA за мрежно работење

Следното упатство се однесува на подготовка и сетирање на компјутерите на кои сакате да ја користите Prima MEDICA во мрежна околина.

Пред се неопходно е компјутерите да бидат мрежно поврзани, а IP адресата на компјутерот-сервер да е статичка т.е. да не се менува.

- Се става на делење фолдерот \codex\prima medica од компјутерот сервер, каде што се наоѓа базата
- Доколку компјутерот сервер е Windows 7, потребно е при подесување на sharing, во табот SECURITY да се додаде група EVERYONE со доделени read/write права на пристап
- На другите компјутери се инсталира Prima MEDICA со тоа што при инсталацијата се избира опцијата за инсталација на клиент, или пак се инсталира само клиент за Firebird, ко јможе да г одобиетеод нашата поддршка
- На другите компјутери се извлекува кратенка (shortcut) од primamedica.exe од компјутерот сервер
- Фајлот РАТЕКА.GDB се доставува до нас, заедно со статичката адреса на компјутерот- сервер, заради реконфигурација
- На компјутерот сервер се отвора conn.ini фајлот
- На рубриката `Database = ' се додава адресата на компјутерот сервер.

## Пример:

Database= c:\program files\codex\bazi\pateka.gdb

## Ќе стане

Database=10.2.10.1:c:\program files\codex\bazi\pateka.gdb

• Се заменува фајлот РАТЕКА.GDB со истиот кој го добивате од нас повратно